| メインユーザー変                        | 更手順             |                 |               |                  |                         |                |            |               |
|---------------------------------|-----------------|-----------------|---------------|------------------|-------------------------|----------------|------------|---------------|
| https://www.cdp.n               | <u>iet/en</u>   |                 |               |                  |                         |                |            |               |
| 上記URLにアクセ                       | スをしてくだる         | さい。             |               |                  |                         |                |            |               |
| Home - CDP ×                    |                 |                 |               |                  |                         | 0              | - 0        | ×             |
| ← → C ① https://www.cdp.net/ja/ |                 |                 |               |                  |                         |                | Q ☆        |               |
|                                 |                 |                 |               |                  |                         |                |            |               |
|                                 | Japanにいらっしゃいますカ | ». <u>はいいいえ</u> |               |                  |                         |                |            |               |
| -7                              |                 |                 |               | ガイダンス8           | <u>、質問書 お問い合わせ 言語</u> ~ | 所在地            |            |               |
|                                 | CDPについて CDPの活動  | 情報開示の意義         | メンバーシップ       | データとインサイト        |                         | <u>Sign in</u> | )          |               |
|                                 |                 |                 |               |                  | n v si                  | 移動先<br>News a  | and events |               |
|                                 |                 |                 |               |                  |                         | Stay up        | ) to date  |               |
|                                 | We focus inve   | estors, comp    | anies and c   | cities on taking |                         | Where          | we work    | _             |
|                                 | urgent action t | o build a tru   | ly sustaina   | ble economy b    |                         | Search         | responses  |               |
|                                 | measuring a     | nd understa     | nding their e | environmental    |                         |                | 11         | 72            |
|                                 |                 | imp             | act.          |                  |                         | IEI-           |            | Į             |
|                                 |                 |                 |               |                  |                         |                | En al      |               |
|                                 |                 |                 |               |                  |                         | TAB            |            | M             |
|                                 |                 | Start disclo    | sing now      |                  |                         |                |            | - Contraction |
|                                 |                 |                 |               |                  |                         |                | 100000010  | and the       |

## メールアドレス、パスワードを入力し、サインインをクリック

|                           | Japanにいらっしゃいますか。 <u>はい いいえ</u>                                                                                                    |                                                                                   |  |  |  |  |
|---------------------------|----------------------------------------------------------------------------------------------------|-----------------------------------------------------------------------------------|--|--|--|--|
|                           |                                                                                                    | ガイダンス&質問書 お問い合わせ 言語 / 所在地                                                         |  |  |  |  |
| DISCLOSURE INSIGHT ACTION | CDPについて CDPの活動 情報開示の意義                                                                                                    | メンバーシップ データとインサイト (C) (A) Sign in                                                 |  |  |  |  |
| お困りで<br>すか?               | サインインしていただくと、CDPデータ<br>が提供する貴重なインサイトを、他の多<br>くの企業、投資家、政府、各種組織とと<br>もにご活用いただけます。企業間の比<br>較、企業エンゲージメントの拡充、アナ<br>リティクスの強化、ポリシーインサイト<br>の獲得にぜひお役立てください。<br>You can use the data for corporate engagement<br>and integrate it in analytical and investment<br>models and products. | example@domain.com password  ズワードをお忘れですか? 登録または確認のリンクを再送信します  CDPユーザーではありませんか? 登録 |  |  |  |  |

ユーザーをクリックして、他のユーザーを表示させる。

| CDP         | CDPについて                 | CDPの活動                                                                                                    | 情報開示の意義    | メンバーシップ   | データとインサイト                        |         | <u>詳細</u><br>表示 |  |
|-------------|-------------------------|----------------------------------------------------------------------------------------------------|------------|-----------|----------------------------------|---------|-----------------|--|
|             |                         | ,,,,,,,,,,,,,,,,,,,,,,,,,,,,,,,,,,,,,,,                                                                                                    |            |           |                                  |         |                 |  |
| お困りで<br>すか? |                         | Simple for the second second |            | <br>フォレスト |                                  |         |                 |  |
|             | <ul><li>マ ユーザ</li></ul> | f—                                                                                                    |            |           |                                  |         | 2               |  |
| n 11 - 1 m  | ✓ 2018 0                | Climate Cha                                                                                                    | nge        |           |                                  |         |                 |  |
|             | $\bigcirc$              | 質問書への<br>詳細確認済                                                                                                    | 回答を希望<br>み |           | 完了日 2018年5月 9日<br>%完了 2018年5月 9日 | $\odot$ |                 |  |
|             | CD                      | CDP署名投                                                                                                    | 資家への提出     |           | 期日 2018年8月15日                    | 次へ •    | F               |  |

## 現在のメインユーザーが、他のユーザーをメインユーザーに変更することができます。

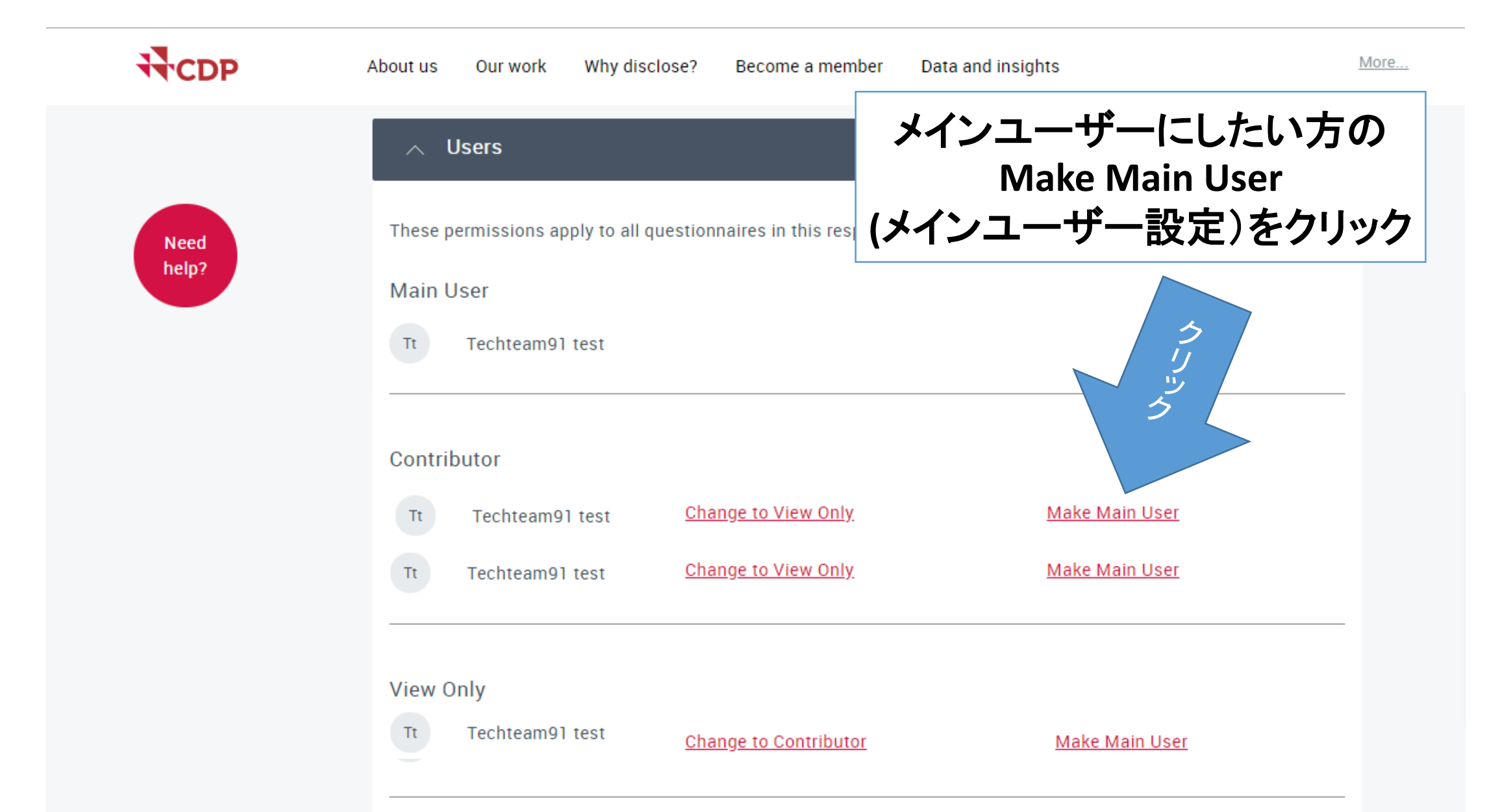